# SDongleA-01 Quick Guide (WLAN)

Document Issue: 05 Part Number: 31500AGU Release Date: 2019-05-25

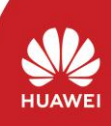

Copyright © Huawei Technologies Co., Ltd. 2019. All rights reserved.

## NOTICE

The information in this document is subject to change without notice. Every effort has been made in the preparation of this document to ensure accuracy of the contents, but all statements, information, and recommendations in this document do not constitute a warranty of any kind, express or implied.

- SDongleA-01 Smart Dongle (the "Dongle" for short) is a smart communications expansion module that works with Huawei inverters to implement wireless communication between inverters module that works with Huawei inverters to implement whereas commandation between and and management systems through WLAN. For details about Huawei inverters working with the Dongle, see the corresponding inverter manuals. This document describes how to use the Dongle in a typical application scenario.

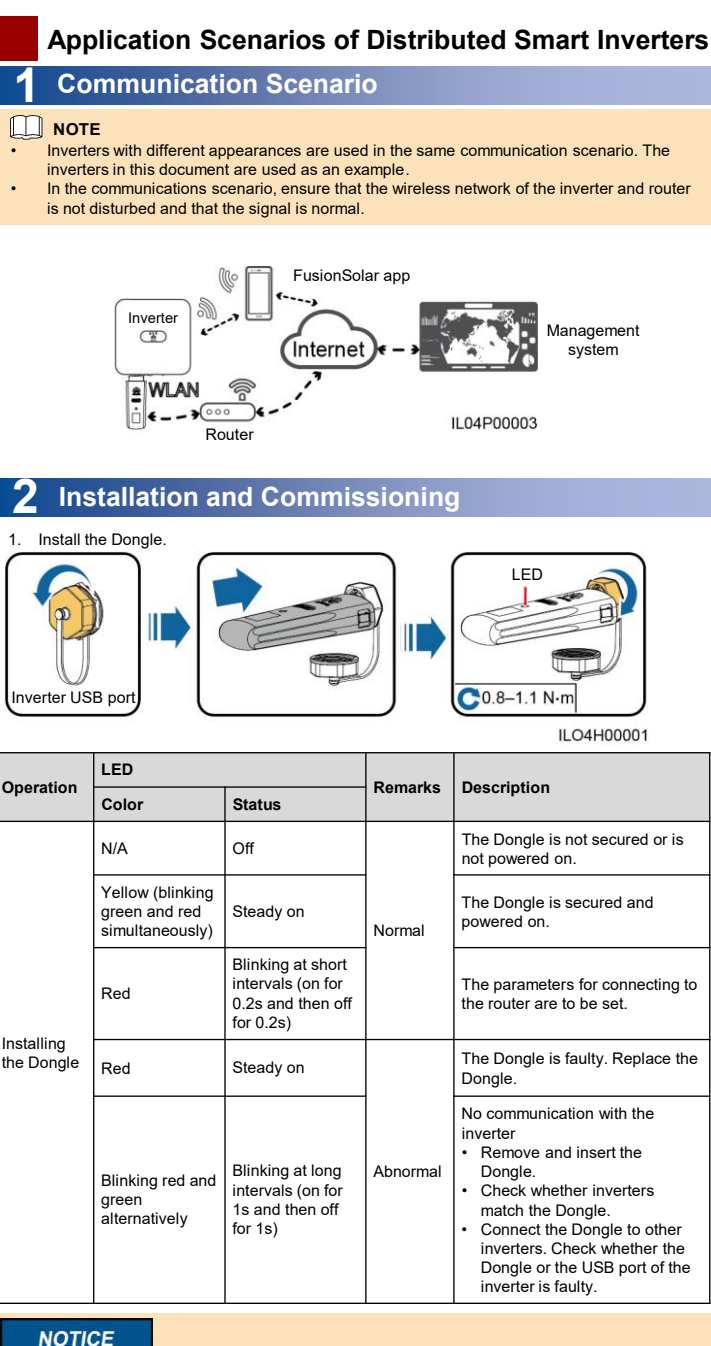

```
NOTICE
```

Before setting parameters, ensure that the AC or DC side of the inverter has been powered on.

- Install the FusionSolar app (2.2.0 or later) and perform **Quick settings** and **Setup Wizard**. For details, see the corresponding inverter quick guide. If the operation has been performed, 2. ignore it.
  - Method 1: Search for **FusionSolar** in Google Play or App Store and install the app. Method 2: Scan the QR code to download and install the app.

7

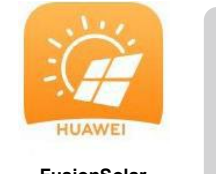

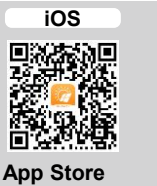

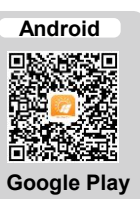

| F | us | or | 150 | ıar |
|---|----|----|-----|-----|
|   |    |    |     |     |

| Onentien                         | LED Indicator |                                                                       | Domorko  | Description                                                                                                    |  |
|----------------------------------|---------------|-----------------------------------------------------------------------|----------|----------------------------------------------------------------------------------------------------|--|
| Operation                        | Color         | Status                                                                | Remarks  | Description                                                                                                    |  |
| Router<br>connection<br>settings | Green         | Blinking at long<br>intervals (on for 0.5s<br>and then off for 0.5s)  | Normal   | Connecting to the router                                                                                                    |  |
|                                  | Red           | Blinking at short<br>intervals (on for 0.2s<br>and then off for 0.2s) | Abnormal | Failed to connect to the router.<br>Check whether the parameters for<br>connecting the Dongle to the<br>router are properly set. If not, set<br>the parameters correctly.                            |  |
| Management<br>system<br>settings | Green         | Steady on                                                             | Normal   | Successfully connected to the management system.                                                                                                    |  |
|                                  | Red           | Blinking at long<br>intervals (on for 1s<br>and then off for 1s)      | Abnormal | Failed to connect to the<br>management system. Check<br>whether the parameters for<br>connecting inverters to the<br>management system are properly<br>set. If not, set the parameters<br>correctly. |  |
|                                  | Green         | Blinking at short<br>intervals (on for 0.2s<br>and then off for 0.2s) | Normal   | The inverter is communicating with the management system through the Dongle.                                                                                                    |  |

If you need to modify Router connection settings, run FusionSolar, tap ... > Device commissioning to reset the parameters using Local Commissioning Tool.

#### NOTE

The following describes how to set the FusionSolar app (2.3.0) on the iOS UI. The setting method is the same as that used on the Android OS UI, but the UI display is slightly different. The site UI shall prevail.

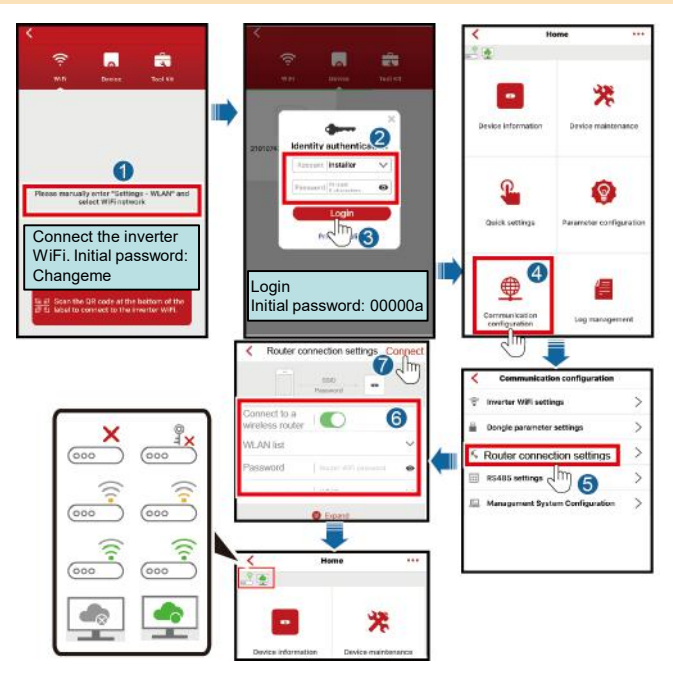

|             | Router       |                       | Management System          |                                                |                                        |
|-------------|--------------|-----------------------|----------------------------|------------------------------------------------|----------------------------------------|
| lcon        | <b>X</b>     | © <b>×</b>            |                            |                                                |                                        |
| Description | Disconnected | Incorrect<br>password | Connected. Signal strength | Failed to<br>create the<br>data<br>connection. | The<br>connection<br>is<br>successful. |

## **NOTE**

You can also set parameters on the **Router connection settings** pages using the FusionHome app. The setting method is the same as that used on the FusionSolar app. To obtain the FusionHome App, scan the QR code or search for **FusionHome** in App Store or Google play to download and install the app. The app version is 2.1.11.316 or later.

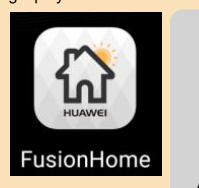

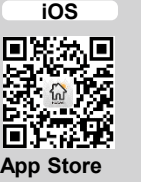

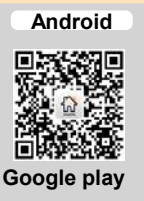

# **Performance Parameters**

| Model on the Nameplate      | SDongleA-01                                                        |
|-----------------------------|--------------------------------------------------------------------|
| Installation Mode           | Plug-and-play (applicable to inverters only)                       |
| Indicator                   | LED                                                                |
| Dimensions (W x H x D)      | 130 mm x 48 mm x 33 mm                                             |
| Net Weight                  | 90 g                                                               |
| Ingress Protection Rating   | IP65                                                               |
| Typical Power Consumption   | 2 W                                                                |
| Standard and Frequency Band | IEEE 802.11b, IEEE 802.11g, IEEE 802.11n<br>2.412 GHz to 2.484 GHz |
| Certification               | SRRC, CE, RCM                                                      |
| Operating Temperature       | -30°C to +65°C                                                     |
| Relative Humidity           | 5% RH to 95% RH                                                    |
| Storage Temperature         | -40°C to +70°C                                                     |
| Highest Altitude            | 4000 m                                                             |